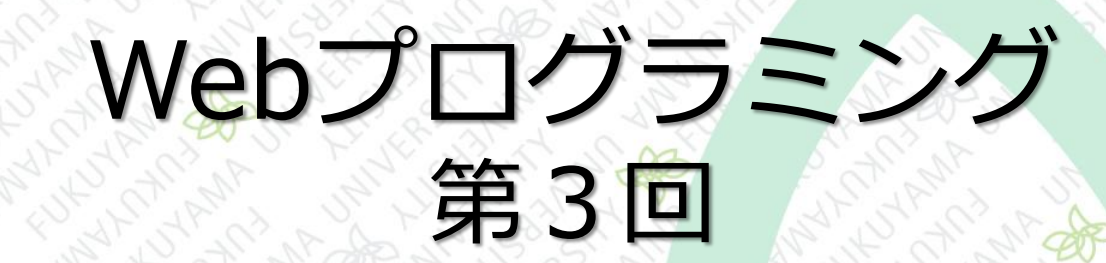

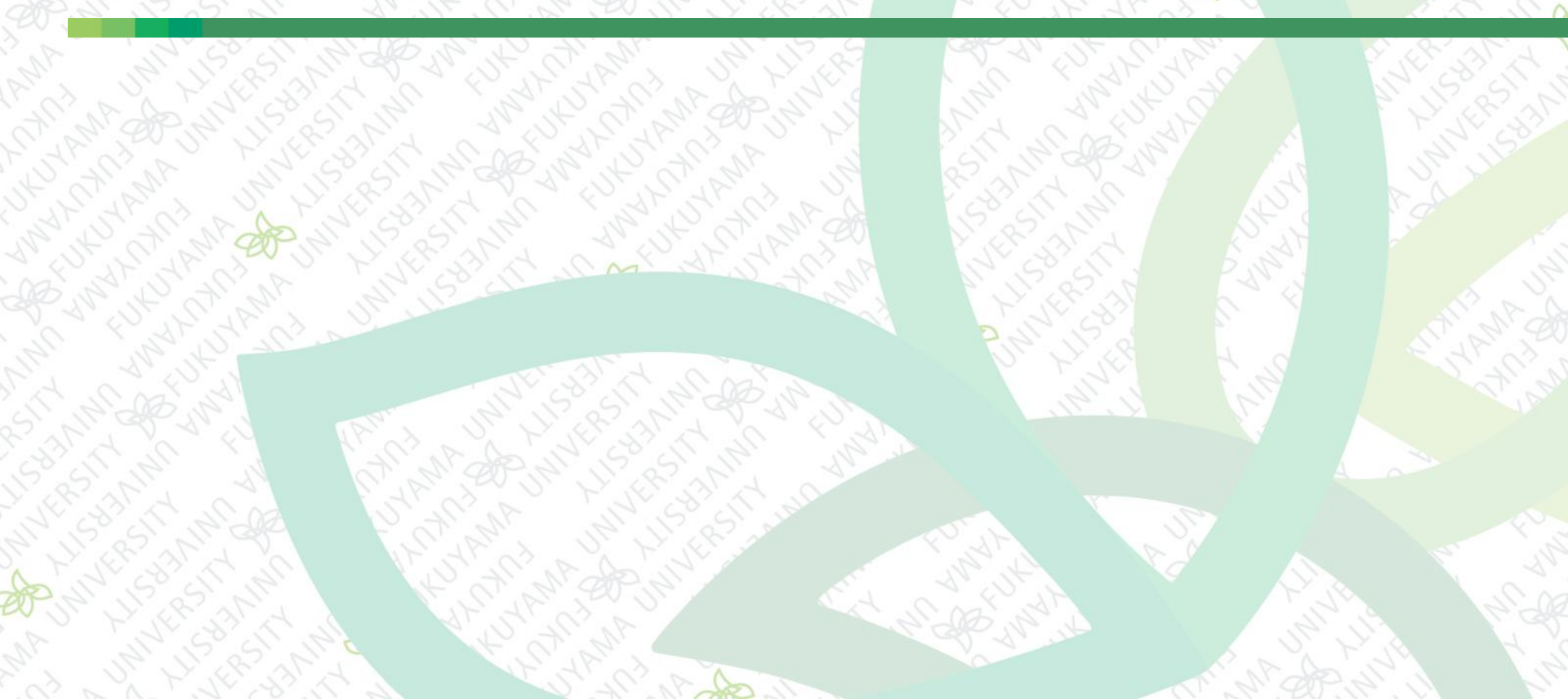

#### 前回まで

- HTMLのいろいろなタグを使ってページを作成
   要素のグループ化
  - <header>,<footer>,<main>,<div>
- コメント文
- ヘッダーにナビゲーションを設定
- 特殊文字の表示
- © < &gt;
- テーブル

今回は

# HTMLに関する内容で、前回の続きです ナビゲーションにリンク追加 外部サイトへのリンク ページ内リンク 画像の挿入

## リンクを設定する<a>タグ <a>~</a>で囲まれた部分にリンクを設定する リンク先は href 属性 で指定する

<a>タグの基本的な書式

<a href="パスまたはURL">リンクを設定するテキストなど</a>

### 同じサイト内の他のページへのリンクを「サイト 内リンク」または「内部リンク」と呼ぶ サイト内リンクは、パスの設定に注意すること

パス(path)・・ファイルの保存場所を示すもの
 スラッシュ(/)で区切って記述する

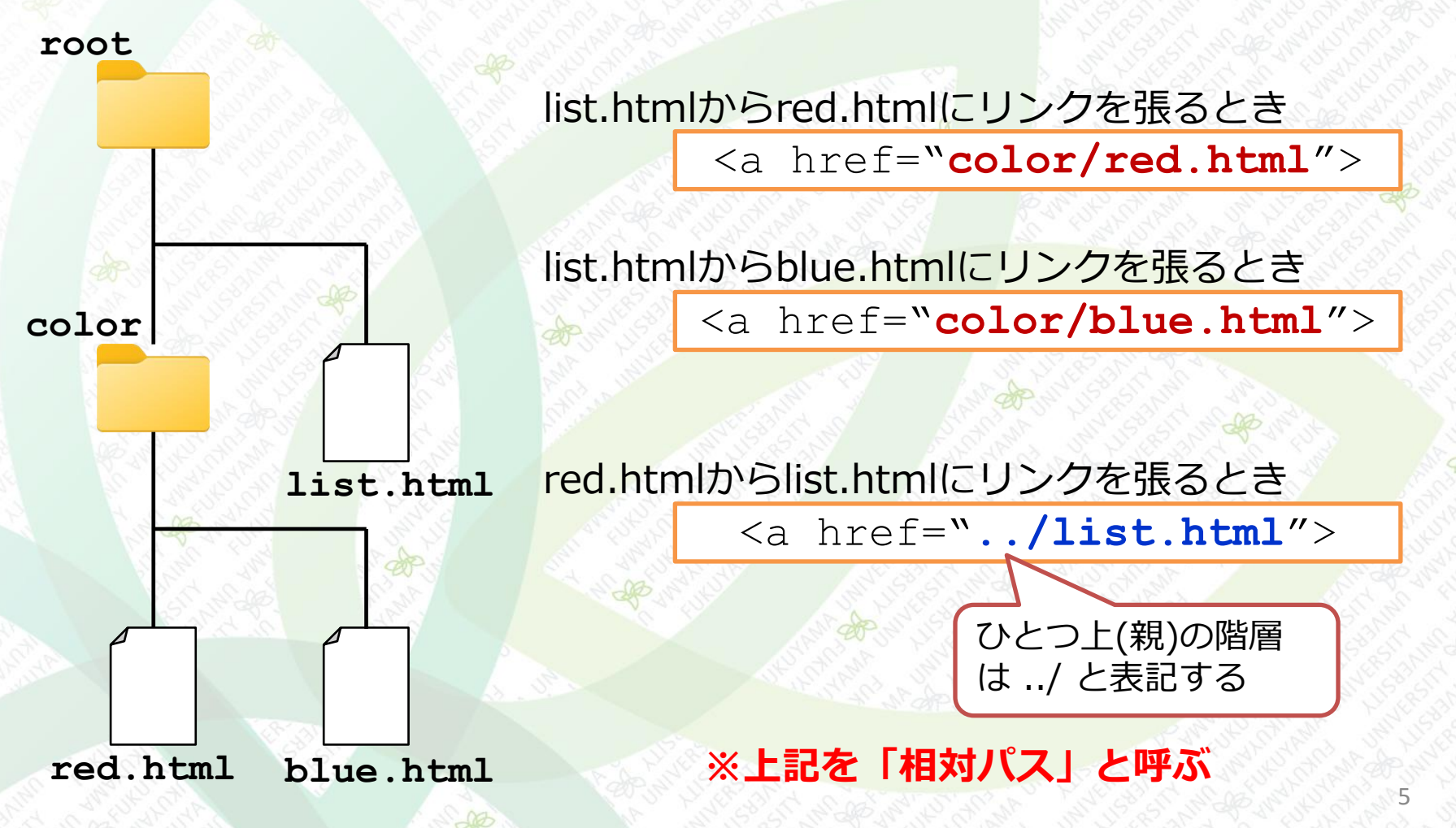

## ナビゲーションの項目をクリックしたら、そのページに切り替わるようにする 仮のリンク先ページとして、以下のファイルを作成(またはダウンロード)する

|                                                                                                    |                              | and the second second                 |                               |             |
|----------------------------------------------------------------------------------------------------|------------------------------|---------------------------------------|-------------------------------|-------------|
|                                                                                                    | access.html - Visual         | < < < < < < < < < < < < < < < < < < < | contact.htm                   | nl - Visual |
| ↔ access.html ×                                                                                       | APP C                        | or con 🗘 🗘                            | itact.html ×                  |             |
| 1 アクセス<br>2                                                                                           |                              |                                       | お問い合わせ                        | 100.70      |
| <access.< td=""><td>ntml&gt;</td><td></td><td><contact.html></contact.html></td><td>5</td></access.<> | ntml>                        |                                       | <contact.html></contact.html> | 5           |
| <ul> <li>✓ =</li> </ul>                                                                               | menu.html - Vi               | sual                                  |                               |             |
| 🔆 🗗 💛 menu.html                                                                                       | ×                            | ×                                     | index.htmlと同じ                 |             |
| $\begin{array}{c} 1 \\ 2 \\ 2 \end{array}$                                                            | 0 (1999) (1999) (1999)<br>1- |                                       | オルダに置く                        |             |
| <me< td=""><td>enu.html&gt;</td><td></td><td></td><td></td></me<>                                     | enu.html>                    |                                       |                               |             |

#### ■ リンクの記載を追加する、下記を追記

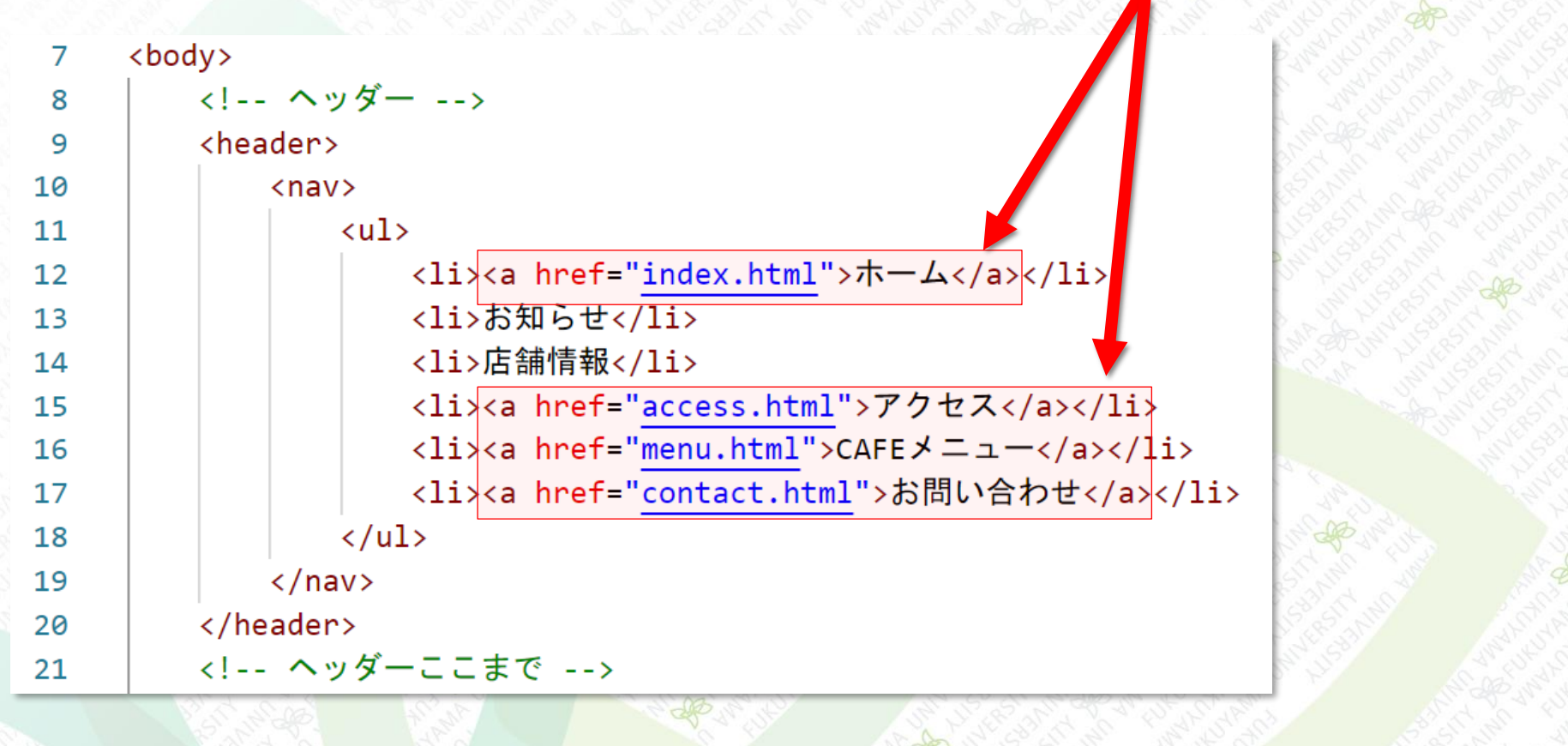

 $\times$  +

① ファイル | C:/

### リンクをクリックして、ページが切り替わることを確認する

| • | 7 | ١ | <u>-1</u> |
|---|---|---|-----------|
|   |   |   |           |

ABC BAKERY

C M

- お知らせ
- 店舗情報
- <u>アクセス</u>
- <u>CAFEメニュー</u>
- お問い合わせ

#### パンと彩り、おいしいひとときを

CAFEも併設!焼きたてのパンを食べて毎日の生活に彩りを添える、そ きるお店を目指しています。バターの風味が香るサクラクのクロワッ! ド、その他いろいろなパンをご賞味ください。

#### お知らせ

|      | _            |      |            |                              |     |               |
|------|--------------|------|------------|------------------------------|-----|---------------|
|      |              | C «  | ontact.htm | nl                           | ×   | +             |
|      | $\leftarrow$ | С    | ଜ          | <ol> <li>ファイル   c</li> </ol> | C;, | And Distances |
| 1.10 | お<br>問       | 別い合語 | わせ         |                              |     |               |

× +

ファイル | C:,

 $\times$  +

() ファイル | C:

access.html

💾 menu.html

<u></u>

<u></u>

C

アクセス

 $\leftarrow$ 

< C

メーィー

#### ■ 下記の2か所もリンクを追加する

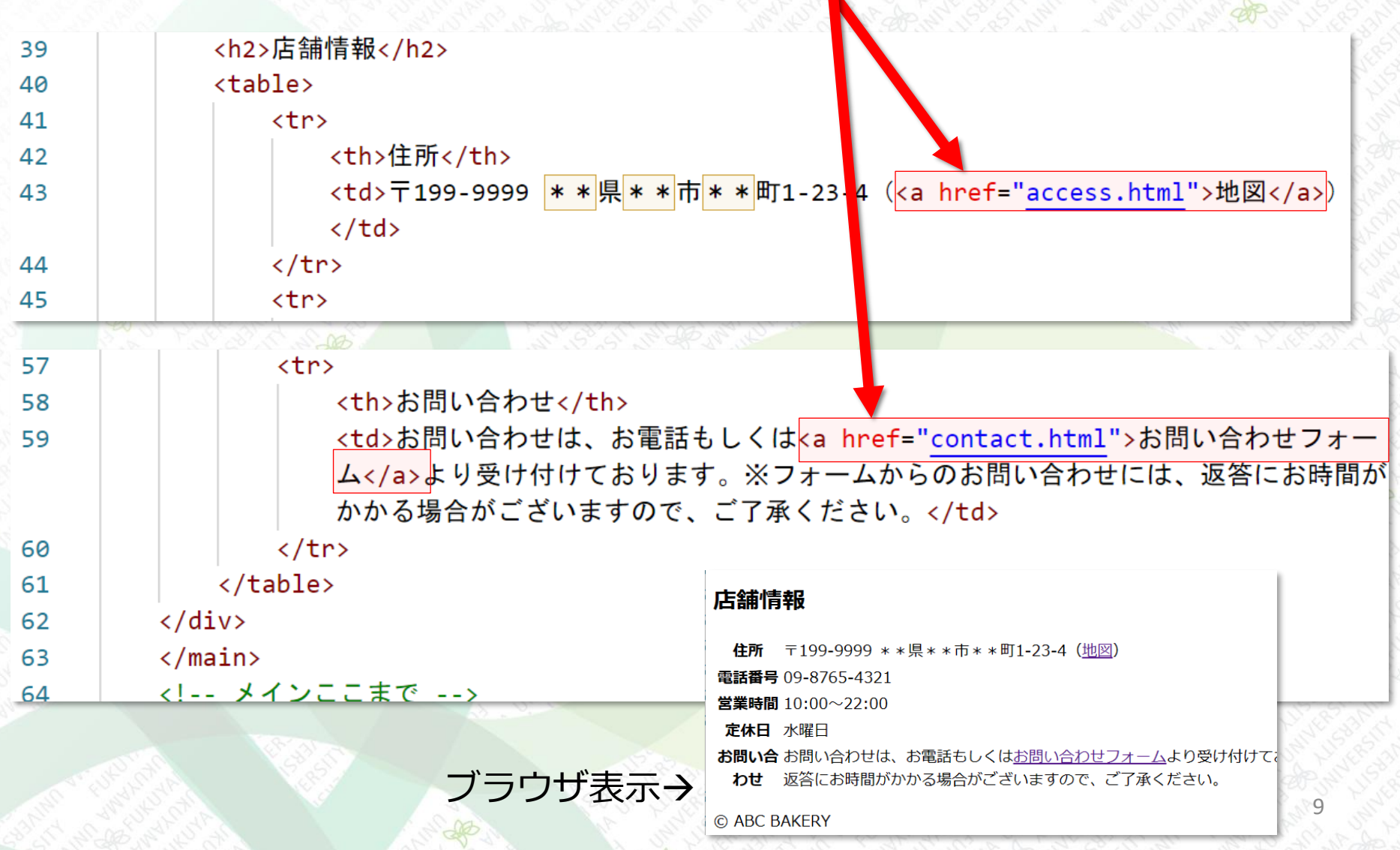

#### 外部サイトへのリンク

### リンクをクリックすると、外部サイトへ移動する <a>タグの href属性に「https://~」を指定する

 <a>タグの target属性
 「target="\_blank"」とすると、リンク先のページが別の タブで開く

<a href="リンク先のURL" target=" blank">リンクテキスト</a>

#### 外部サイトへのリンク

#### ■ お知らせのテキストの一部にリンクを追加する

| 28 | <div></div>                                                                                                    |
|----|----------------------------------------------------------------------------------------------------|
| 29 | <h2>お知らせ</h2>                                                                                                    |
| 34 | なか出会えないパンをお楽しみください。 <li><li>&lt;4月1日 <a href="https://www.yahoo.co.jp/" target="_blank">Yahoo</a>さん<br/>にご協力いただき、サイトをリニューアルしました。</li></li> |
| 35 |                                                                                                    |
| 36 |                                                                                                    |
|    | 「target="_blank"」があると、別のタブでページが表示される                                                                                                    |
| 34 | 「target="_blank"」があると、別のタブでページが表示される                                                                                                    |

ページ内リンク

#### ■ HTMLの特定の場所をリンク先に指定する

■ id属性がついたタグをリンク先にする

ページ内リンクの書式

<a href="HTMLファイルのURL または パス#id属性の値">リンクテキスト</a>

id属性の書式

<div id="ID名">

同一HTML内の特定の場所にリンクを張る場合、URL
 やパスは省略できる

>予定は<a href="index.html#logo">News</a>でお知らせします。

>予定は<a href="#logo">News</a>でお知らせします。

※ただし、同じフォルダに複数のhtmlファイルがある場合は注意する

ページ内リンク

■ id属性を追加する

■ 「お知らせ」「店舗情報」の見出しへリンクを張る

| 0 6 70 35 2 | and the construction of the | 120    | 10.9 |           | 1. 20 D. 16 V D. 16 V D. 16 V | 1.50% |  |
|-------------|-----------------------------|--------|------|-----------|-------------------------------|-------|--|
|             |                             | $\sim$ | 40   | and shi   | <ul></ul>                     | 30    |  |
| /h2>        | <h2>店舗情報</h2>               |        | 39   |           | <h2>お知らせ</h2>                 | 29    |  |
|             | <div id="shop"></div>       | $\sim$ | 38   |           | <div id="news"></div>         | 28    |  |
|             |                             |        | 37   | N. Eg. U. |                               | 27    |  |
| /           |                             |        | 37   | Nº 287 5  |                               | 27    |  |

■ ナビゲーションにページ内リンクを追加する

| 7 $\sim$                 | <body></body>                                                                      | 10 July 11 18 18 19 |
|--------------------------|------------------------------------------------------------------------------------|---------------------|
| 8                        | ヘッダー                                                                               | The second second   |
| 9 🗸                      | <header></header>                                                                  | Star Star Star      |
| 10 $\scriptstyle{\sim}$  | <nav></nav>                                                                        |                     |
| 11 $\scriptstyle{	imes}$ | <ul><li><ul></ul></li></ul>                                                        |                     |
| 12                       | <li><a href="index.html">ホール</a></li>                                              | >                   |
| 13                       | <li><a href="index.html#news">お知らせ<!--</td--><td>/a&gt;</td></a></li>              | /a>                 |
| 14                       | <li><a href="index.html#shop">店舖情報<!--</td--><td>/a&gt;<mark></mark></td></a></li> | /a> <mark></mark>   |
| 15                       | <li><a href="access.html">アクセス</a><!--</td--><td>/li&gt;</td></li>                 | /li>                |
| 16                       | <li><a href="menu.html">CAFEメニュー</a></li>                                          | >                   |
| 17                       | <li><a href="contact.html">お問い合わせ&lt;</a></li>                                     | /a>                 |
| 18                       |                                                                                    |                     |

ページ内リンク

## ブラウザで動作を確認 ブラウザのウィンドウを狭くしてリンクをクリック

ABC BAKERY × + ← C Q ① 7711 | C:
A ☆ s^≡ お知らせ • 6月28日~30日は、店舗改装のため、お店は休業させていた ただきます。7月1日より、改めて営業を開始致します。パン 工房を拡張し、さらにパワーアップしたABC BAKERYにご期 ABC BAKERY × + 待ください。 C G O 7711 C: 5月21日は、食パン祭りを行います。 4月15日は、ABC BAKERY 15周年記念を記念してイタリア ホーム ン・パン・フェアを開催します。イタリアから厳選した素材で • <u>お知らせ</u> イタリア各地のローカルなパンを焼きます。通常時はなかなか 店舖情報 出会えないパンをお楽しみください。 アクセス CAFEメニュー お問い合わせ ABC BAKERY × + パンと彩り、おいしいひとときを 店舗情報 CAFFも併設!焼きたてのパンを食べて毎日の生活に彩りを添える、 **住所** 〒199-9999 \* \*県\* \*市\* \*町1-23-4 (地図) 電話 09-8765-4321 番号 営業 10:00~22:00 時間 定休 水曜日 Н お問い合わせは、お電話もしくは<u>お問い合わせフォーム</u>より お問 受け付けております。※フォームからのお問い合わせには

画像の挿入

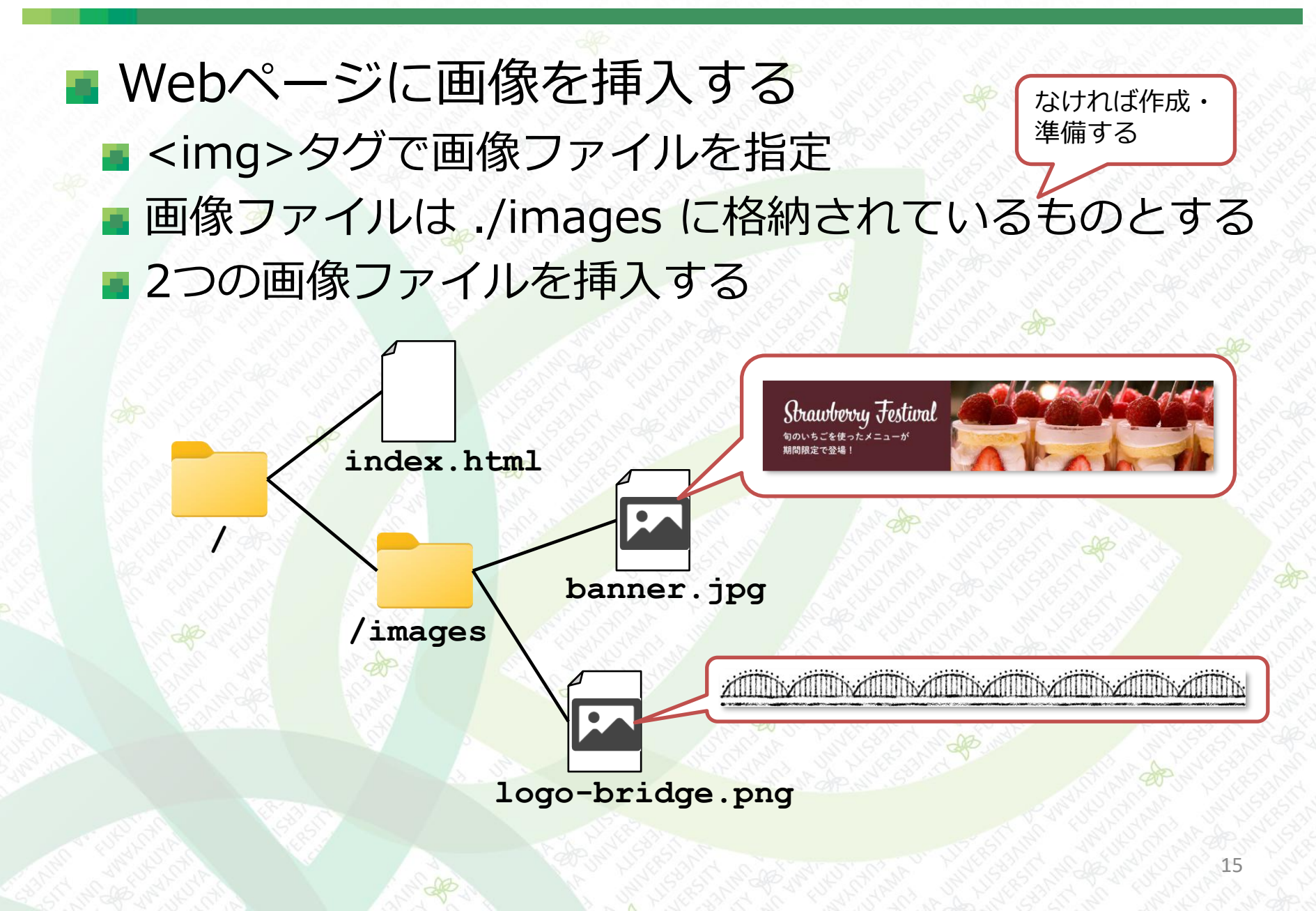

#### 画像の挿入

## <img>タグの src属性 と alt属性 src属性 … 画像ファイルのURLまたはパスを指定する alt属性 … 画像の表示が失敗したとき、代わりに表示するテキストを指定する(省略可)

<img>タグの書式

<img src="images/banner.jpg">

alt属性の例

<img src="images/logo-bridge.png" alt="橋のイラスト">

alt属性を省略できる

<img src="images/logo-bridge.png" alt="">

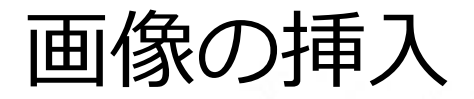

#### 「橋のイラスト」と「バナー画像」を表示するよう に下記を追記する

23

28 29

<main> kimg src="images/logo-bridge.png" alt=""> CAFEも併設!焼きたてのパンを食べて毎日の生活に彩りを添える、そんなエクスペリエンスをお 客様に提供できるお店を目指しています。バターの風味が香るサクサクのクロワッサン、もちもちの 食パン、名物のカツサンド、その他いろいろなパンをご賞味ください。 kimg src="images/banner.jpg" alt="旬のいちごを使ったメニューが期間限定で登場!"

#### <div id="news">

<!-- メイン -->

| an an | <ul> <li>. ホニム</li> <li>. お知らせ</li> <li>. 広範情報</li> <li>. アクセス</li> <li>. CAFEメニュー</li> <li>. お問い合わせ</li> </ul>               |
|-------|----------------------------------------------------------------------------------------------------|
|       | パンと彩り、おいしいひとときを                                                                                                    |
|       |                                                                                                    |
|       | CAFEも併設!焼きたてのパンを食べて毎日の生活に彩りを添える、そんなエクスペリエンスをお客様に提供できるお店を目指しています。パターの風味が香るサクサ<br>のクロワッサン、もちもちの食パン、名物のカツサンド、その他いろいろなパンをご買味ください。 |
| N.C.  | Strawberry Festival                                                                                                    |
|       | お知らせ                                                                                                    |
|       | • 6月28日~30日は、店舗改装のため、お店は休業させていたただきます。7月1日より、改めて営業を開始致します。パン工房を拡張し、さらにパワーアップした                                                 |

ABC BAKERYにご期待ください。 5月21日は、食パン祭りを行います。

ブラウザで表示

クサク

#### 画像の挿入

## <img>タグの width属性 と height属性 width:幅、height:高さをピクセル単位で指定できる

<img src="images/picture.png" width="500" height="400">

#### ■ Webサイトで使える主な画像ファイル形式

| 形式          | 意味                                                         |
|-------------|------------------------------------------------------------|
| JPEG(.jpg)  | 写真などに適している、拡大すると画像が荒くなる                                    |
| PNG(.png)   | イラスト、図表、グラフに適している。透過色があり、切り抜き画像を表示できる。                     |
| GIF(.gif)   | 静止画の他に、パラパラ漫画のようなアニメーションを表示<br>可能。                         |
| SVG(.svg)   | ベクター方式で描画する。拡大しても画質が荒くならない。                                |
| WebP(.webp) | JPEG,PNG,GIFの良いとこどりで、透過処理・アニメーション・<br>ファイルサイズが小さいなどの特徴がある。 |

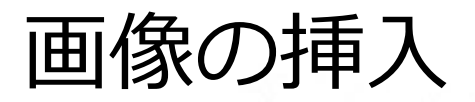

#### 「ロゴ画像」を挿入して、リンクを設定する /images フォルダに「logo.png」をコピーして、下記を 追記する <!-- ヘッダー --> 8 <header> 9 <div> 10 <a href="index.html"><img src="images/logo.png" alt="ABC BAKERY"></a> 11 12 </div> 13 <nav> D ABC BAKERY × + ← C A ① 7741 C. ABC BAKERY ホーム お知らせ **ABC BAKERY** 店舗情報 • アクセス · CAFEXIA- お問い合わせ パンと彩り、おいしいひとときを CAFEも併設!焼きたてのパンを食べて毎日の生活に彩りを添える、そんなエクスペリエンスをお客様に提供できるお店を目指して います。パターの風味が香るサクサクのクロワッサン、もちもちの食パン、名物のカツサンド、その他いろいろなパンをご賞味く ださい Strawberry Festival /images logo.png 旬のいちごを使ったメニューか 期間限定で登場! 19 ブラウザで表示

画像の挿入

## 「トップページへ戻る」ボタンを設置する /images フォルダに「gotop.svg」をコピー、下記を追記

7 <body id="top">

|    | - 1 2 2 3 3 3 2 2 3 3 3 2 3 3 3 2 3 3 3 3                                                              |
|----|----------------------------------------------------------------------------------------------------|
| 69 | フッター                                                                                                   |
| 70 | <fo<u>oter&gt;</fo<u>                                                                                  |
| 71 | <div></div>                                                                                            |
| 72 | <a href="&lt;u&gt;#top&lt;/u&gt;"><img alt="ページトップへ戻る" src="&lt;u&gt;images/gotop.svg&lt;/u&gt;"/></a> |
| 73 |                                                                                                    |
| 74 | © ABC BAKERY                                                                                           |
| 75 |                                                                                                    |
| 76 | フッターここまで                                                                                               |

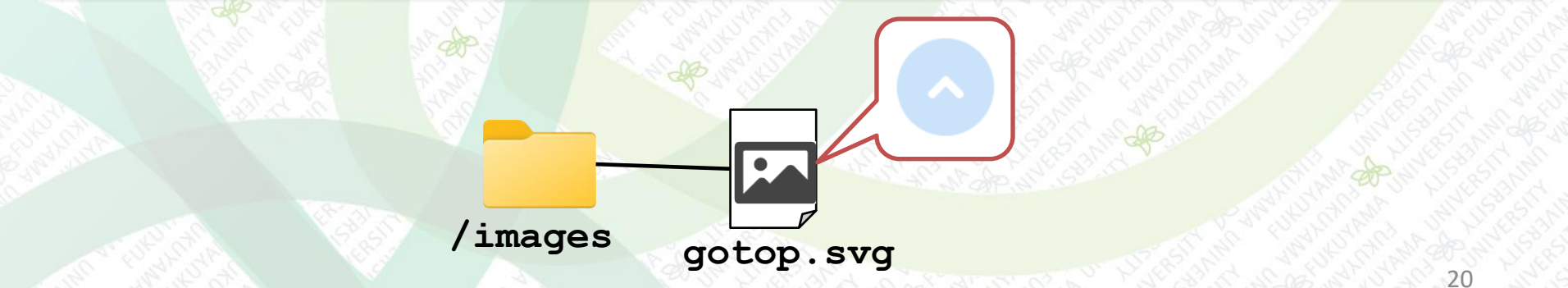

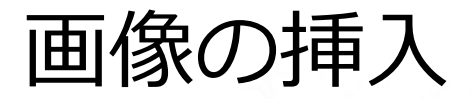

#### 「トップページへ戻る」ボタンを設置する

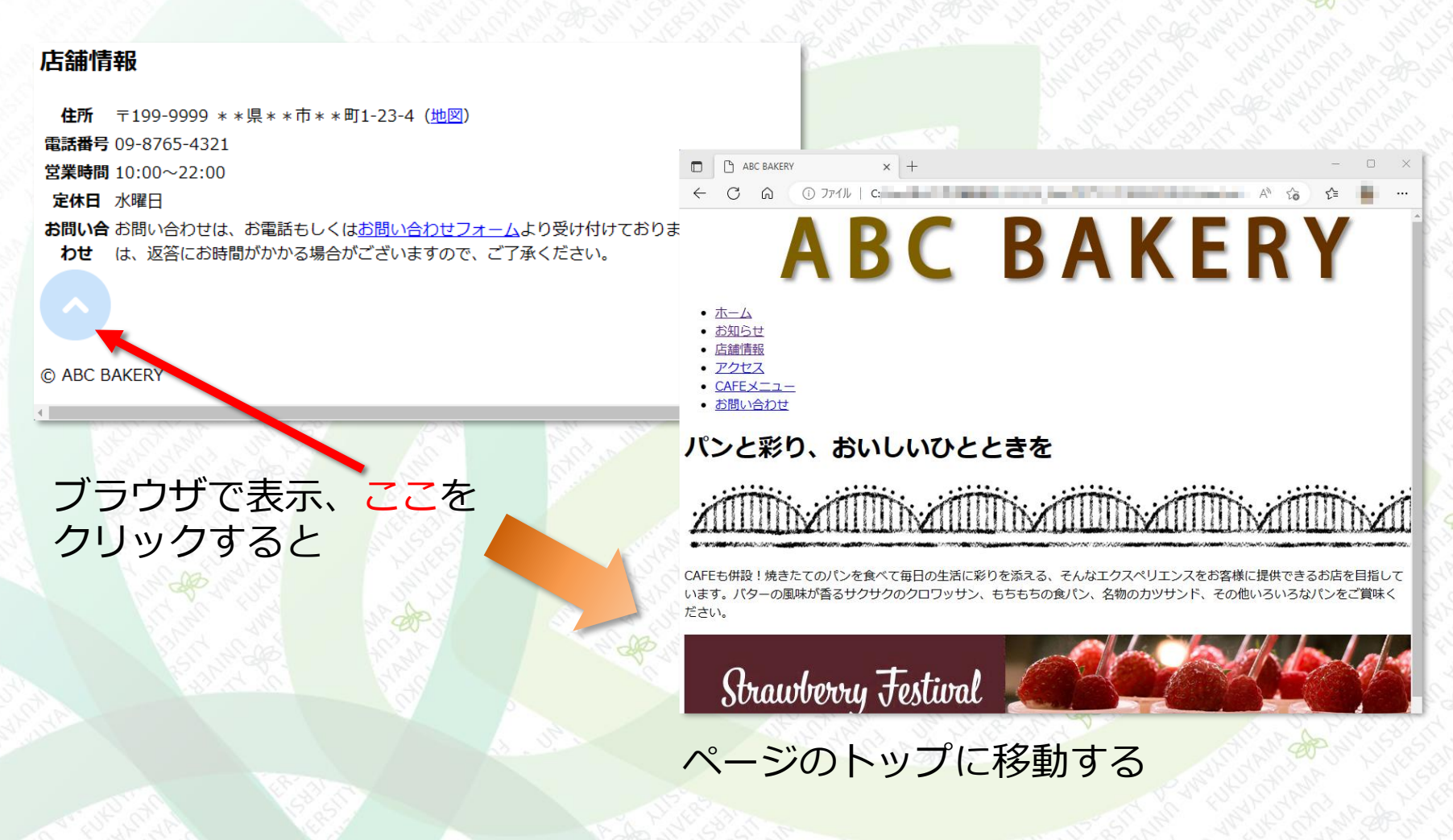

#### ここまでの内容

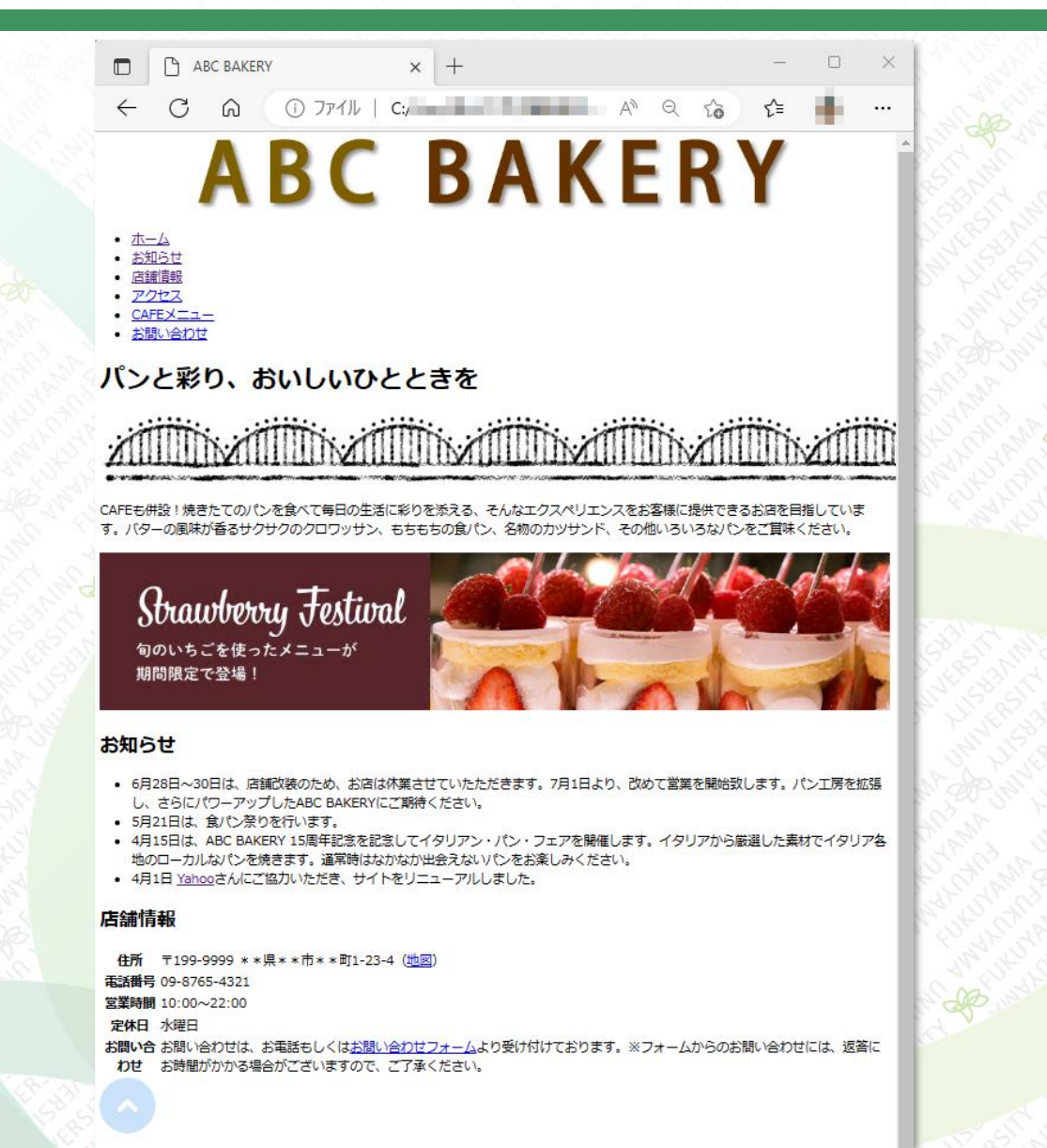

© ABC BAKERY

演習1

以下のように表示するHTMLを作成しなさい。 タグは赤字の指示に従い、箇条書きでApple, Sony, 任天堂のHPにリンクを 張り、同じページで表示が切り替わる・別タブで表示する、の2通りのリ ンクを作成する。(ページのURLは検索する) ファイル名は ensyu01.html としなさい。 外部リンク(別タブ) のSonyをクリックして 表示されたタブ

外部リンク **イーー** <h2>タグ

<u>Apple</u>
 <u>Sony</u>

 タグ

• 任天堂

外部リンク(別タブ) 🔶 <h2>タグ

演習2

#### 以下のように表示するHTMLを作成しなさい。 タグは赤字の指示に従い、画像は「banner.jpg」を用いること。ファイル 名は ensyu02.html としなさい。

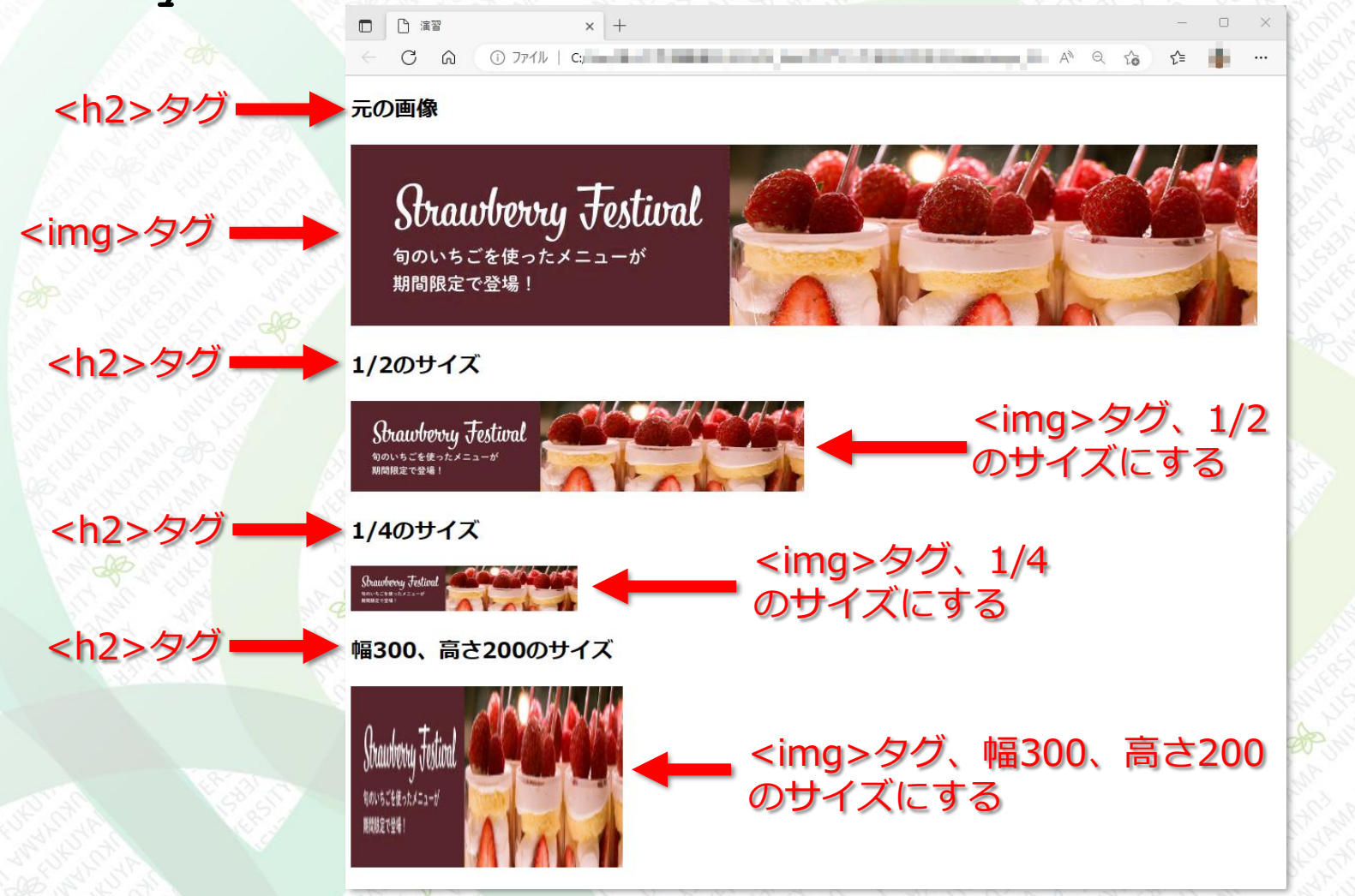

24